Group ID:

(Required to create Seller ID)

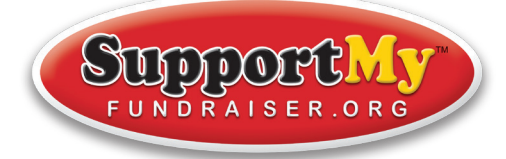

## **FUNDRAISER GOING ON NOW!**

## **IMPORTANT INFORMATION**

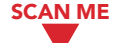

Create your Seller Dashboard by registering with the Start Date: Group ID online at **supportmyfundraiser.org/register** and start selling to family, friends and co-workers. End Date:

Turn in order forms (if applicable). Your Online Store will close at midnight (CST). Please DO NOT include online orders on your order form!

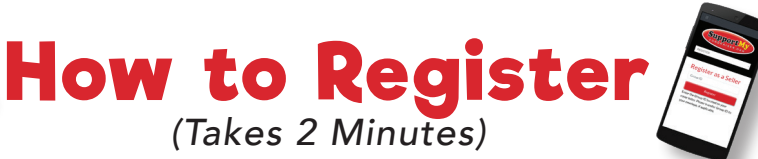

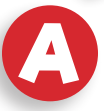

Each seller MUST register at: supportmyfundraiser.org/register

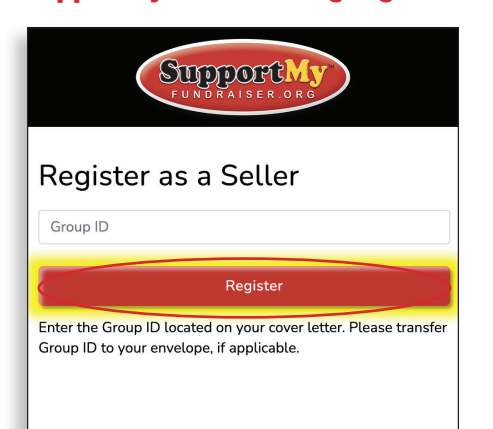

Complete seller information,

then click the "Next" button.

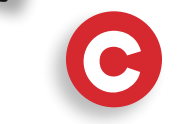

Login and start selling. It's that easy!

| Prease register below:<br>Seller's First Name: | Seller's Last Name:                                                         |
|------------------------------------------------|-----------------------------------------------------------------------------|
| Grade/Team:                                    | Teacher/Coach/Leader Last Name:                                             |
| Password: (Use your phone # to keep it simple) | Please DO NOT enter a Prefix such as Ms. Mrs. Mr, etc.<br>Confirm Password: |
| Seller or Parent's Email:                      |                                                                             |
| Upload Seller's Photo:                         |                                                                             |

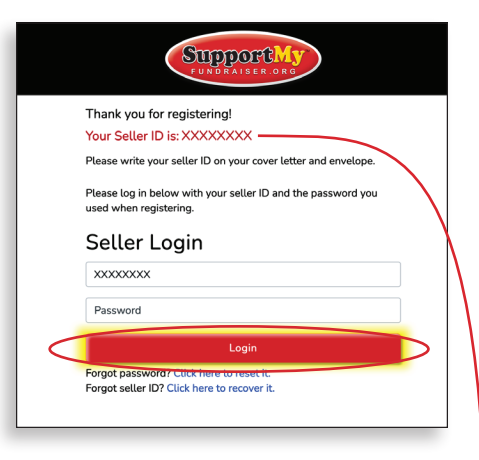

Write your Seller ID and Password below, so you don't forget!

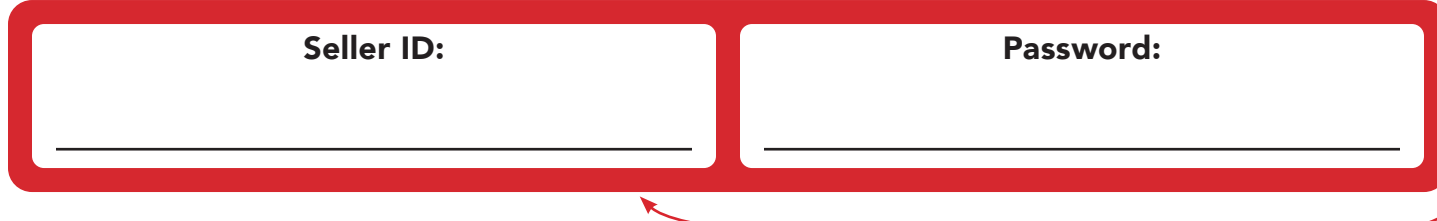

## How To Use Your Seller Dashboard

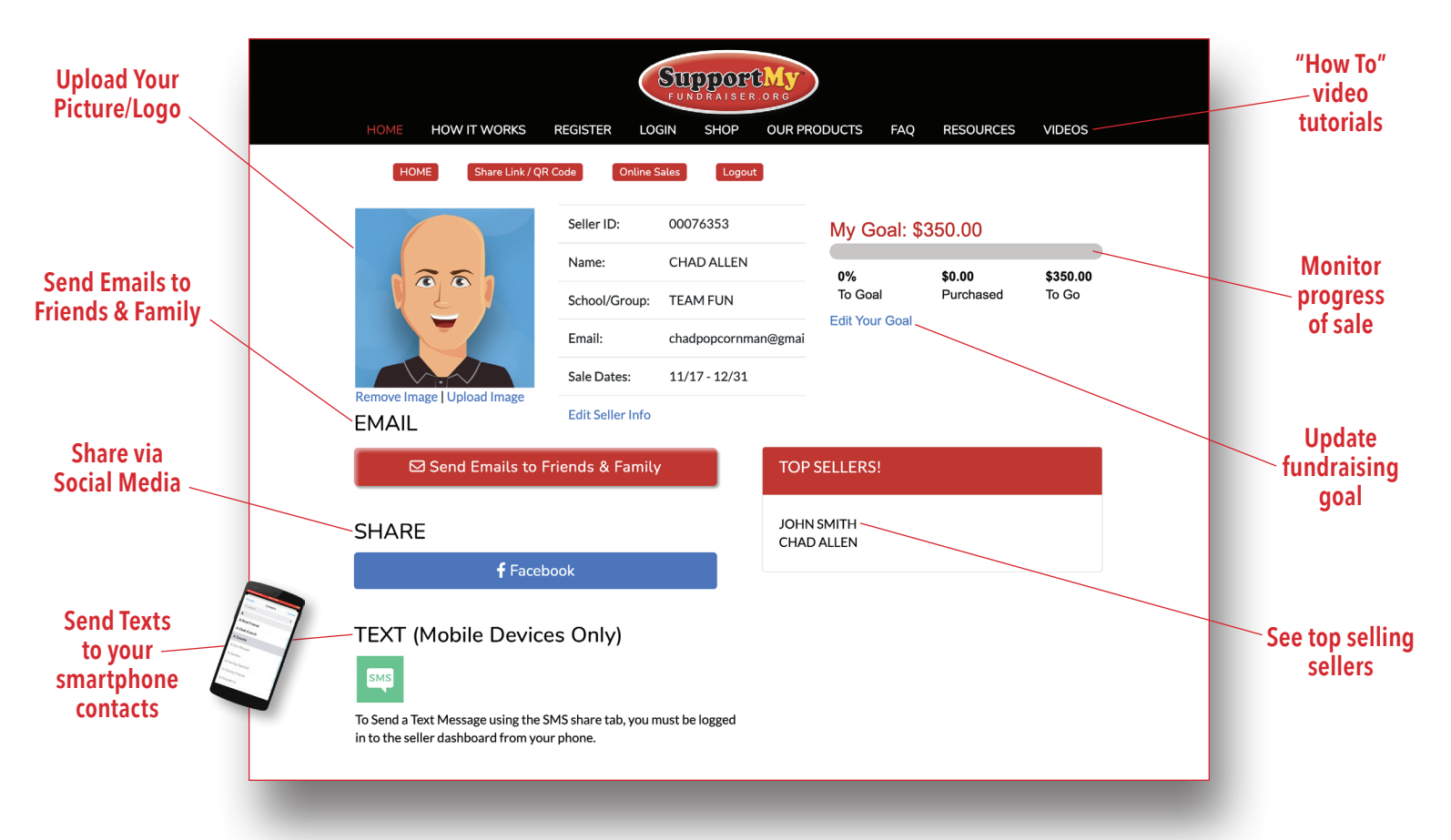

## Top 3 Ways To Sell Using Your Seller Dashboard

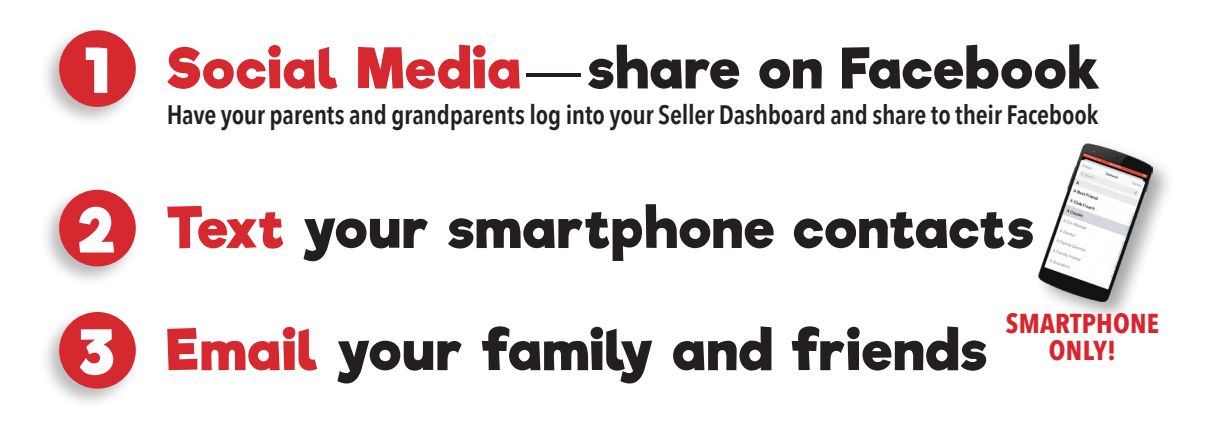